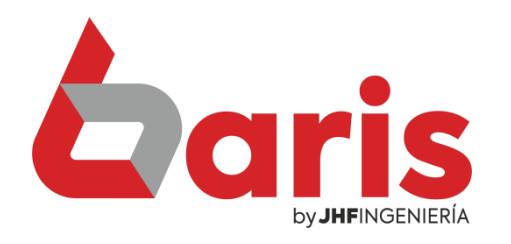

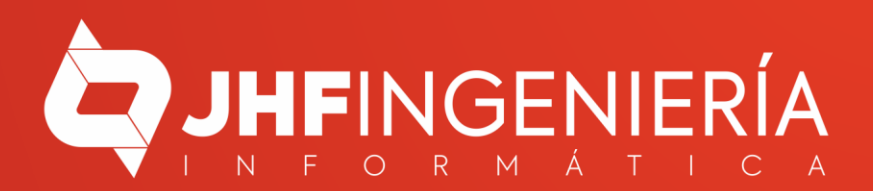

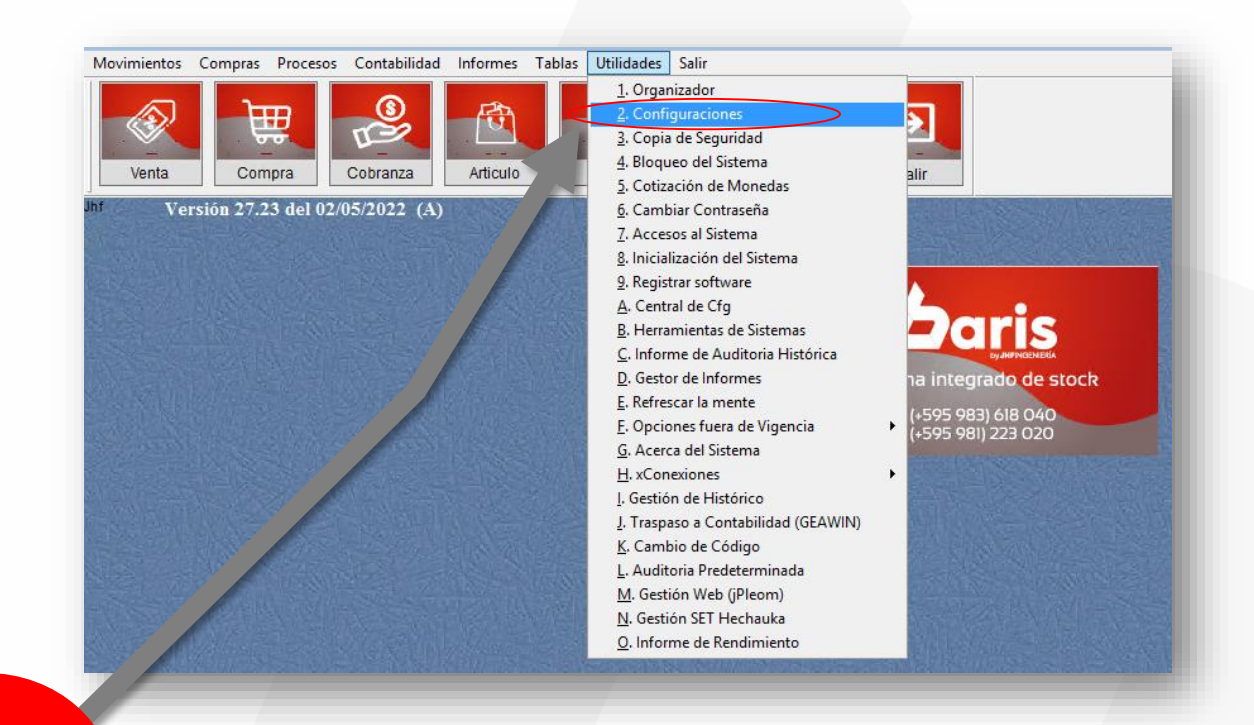

Ingrese en el menú {Utilidades / Configuraciones}

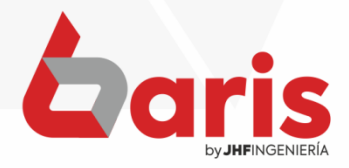

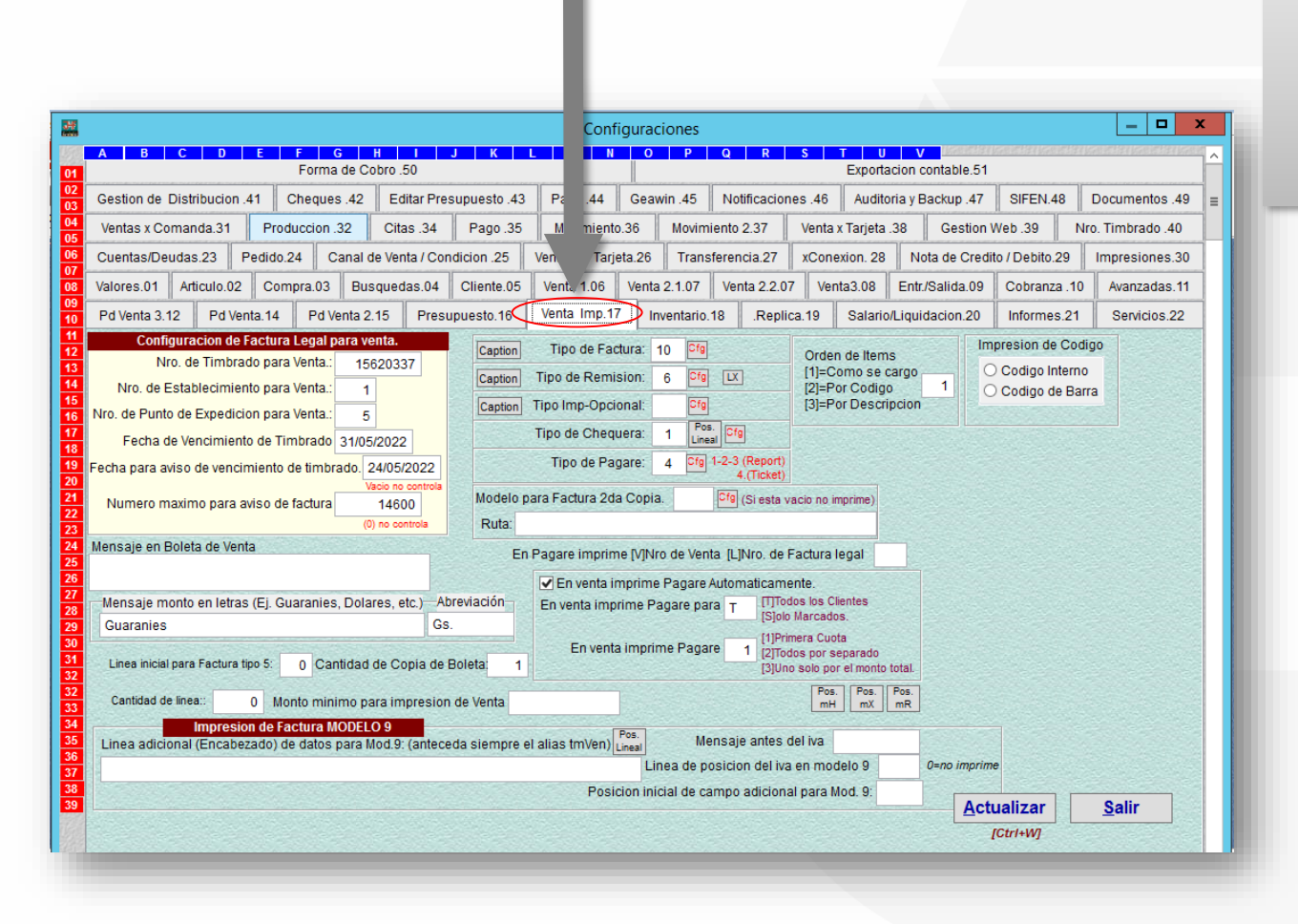

## Ingrese en la pestaña [Venta Imp]

![](_page_2_Picture_3.jpeg)

![](_page_3_Figure_1.jpeg)

![](_page_3_Picture_2.jpeg)

| Configuracion de Factura Legal para venta.   |            |              |       |
|----------------------------------------------|------------|--------------|-------|
| Nro. de Timbrado para Venta.:                | 15620337   |              | 7     |
| Nro. de Establecimiento para Venta.:         |            | 1            |       |
| Nro. de Punto de Expedicion para Venta.:     | 1          | 5            |       |
| Fecha de Vencimiento de Timbrado             | 31/05/2023 |              |       |
| Fecha para aviso de vencimiento de timbrado. |            | 24/05/2      | 023   |
|                                              |            | Vacio no ci  | ontro |
| Numero maximo para aviso de factura          |            | 29900        |       |
|                                              |            | (0) no conti | rola  |

Complete el campo de: 'Numero máximo para aviso de factura'

5

**Observación:** Si no necesita que controle el numero máximo para aviso de factura **Ingrese 0.** 

Complete el campo de: 'Fecha para aviso de vencimiento de timbrado'

Observación: Si no necesita que controle el vencimiento de numero de timbrado deje el campo vacío

![](_page_4_Picture_6.jpeg)

![](_page_5_Picture_1.jpeg)

![](_page_5_Picture_2.jpeg)

![](_page_6_Picture_1.jpeg)

+595 61 571 050
+595 983 618 040
+595 981 223 020
www.jhf.com.py
jhfpy@hotmail.com
@jhfingenieria

![](_page_7_Picture_1.jpeg)